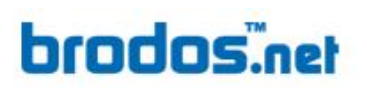

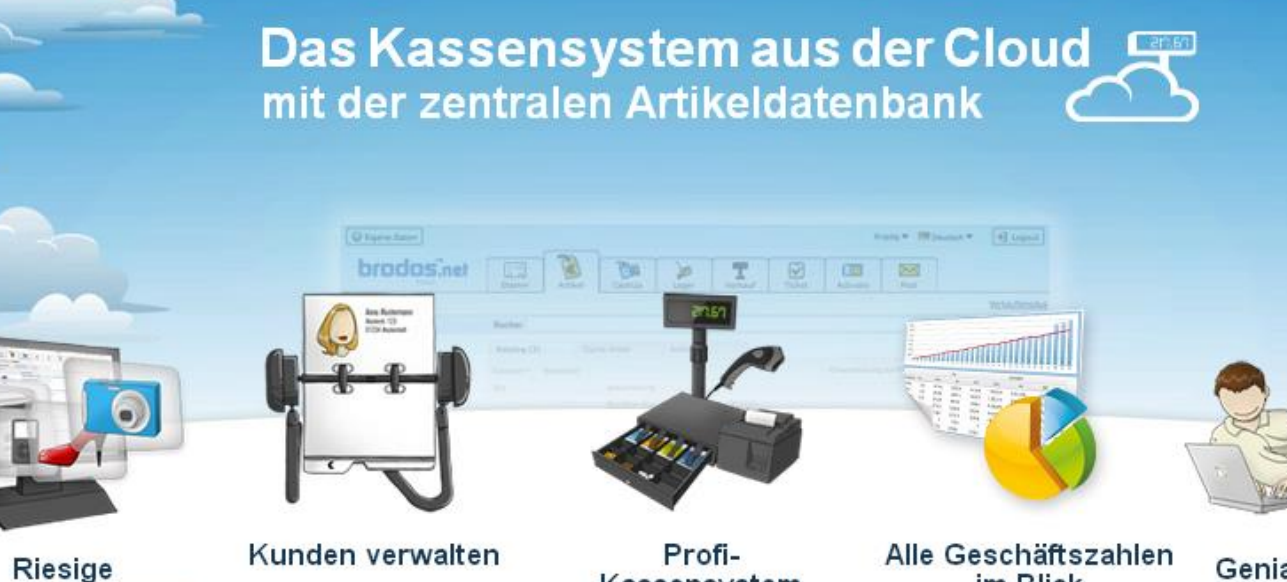

Produktdatenbank

Kassensystem

im Blick

Genial einfach

# brodos.net **Kassensoftware**

# Die lokale Lösung zur brodos.net Kasse

## www.brodos.net

#### Wichtige Hinweise vor der Installation

Folgende Punkte müssen vor der Installation der Kassensoftware überprüft werden und gegeben sein, damit der Ablauf reibungslos gewährleistet werden kann:

- o Java muss aktuell sein (überprüfe deine Java Version auf java.com)
- Es darf nur eine Java Version auf dem PC installiert sein
  - überprüfe deine installierten Java Versionen im Betriebssystem unter:
     Systemsteuerung >> Programme >> Programme und Funktionen
  - Sollten mehrere Java Versionen in der Systemsteuerung zu finden sein, deinstalliere bitte alle veralteten Java – Versionen bevor du die Kassensoftware installierst – deinstallieren unter:
     Systemsteuerung >> Programme >> Programme und Funktionen >> klick auf die entsprechende Java - Version >> klick auf Button Deinstallieren/ändern
- Im *brodos.net System muss bereits eine Kasse angelegt sein* (dabei spielt es keine Rolle, ob dieser PC tatsächlich eine Kasse ist oder auf eine andere Kasse mitkassiert)
- Der PC sollte bestenfalls bereits f
  ür ContentCard Transaktionen registriert sein (ContentCard-Registrationsprozess), ansonsten kann dies jederzeit noch im Nachhinein in der brodos.net Kasse veranlasst werden (im brodos.net System: Verkauf >> Kasse >> Kassieren >> Button: <u>ContentCard</u>).
- Die EXE Datei benötigt ~26MB freien Festplattenspeicherplatz
- Dazu kommen noch die zu *synchronisierenden Artikeldaten* nach dem Login-Prozess in die Kassensoftware (variiert von 1MB bis unbegrenzt)

Installationsprozess – Teil 1: Datei entpacken und Starten der Kasse (Schritte 1 – 6)

| 1.)               |                        |                  |               |           |
|-------------------|------------------------|------------------|---------------|-----------|
| G v k deutse      | :h ▶ Java 8 ▶ New ▶    | 🔹 🍫 Nev          | v durchsuchen | ٩         |
| Organisieren 🔻 In | Bibliothek aufnehmen 🔻 | Freigeben für 🔻  | » !≡ ▼        |           |
| 🔶 Favoriten       | Name                   | Änderungsdatum   | Тур           | Größe     |
| 🚺 Downloads       | 퉬 New jar file for t   | 11.03.2015 11:49 | Dateiordner   |           |
| 💱 Dropbox         | 🔂 ocs_0_22.exe         | 12.03.2015 12:44 | Anwendung     | 23.590 KB |
| 📳 Zuletzt besucł  | C)                     |                  |               |           |
| 🧮 Desktop         |                        |                  |               |           |
| -                 | •                      | III              |               | •         |
|                   |                        |                  |               |           |

| 2.<br>Setup-Sp | orache auswählen                                                                 |
|----------------|----------------------------------------------------------------------------------|
| 12             | Wählen Sie die Sprache aus, die während der<br>Installation benutzt werden soll: |
|                | Deutsch 💌                                                                        |
|                | OK Abbrechen                                                                     |

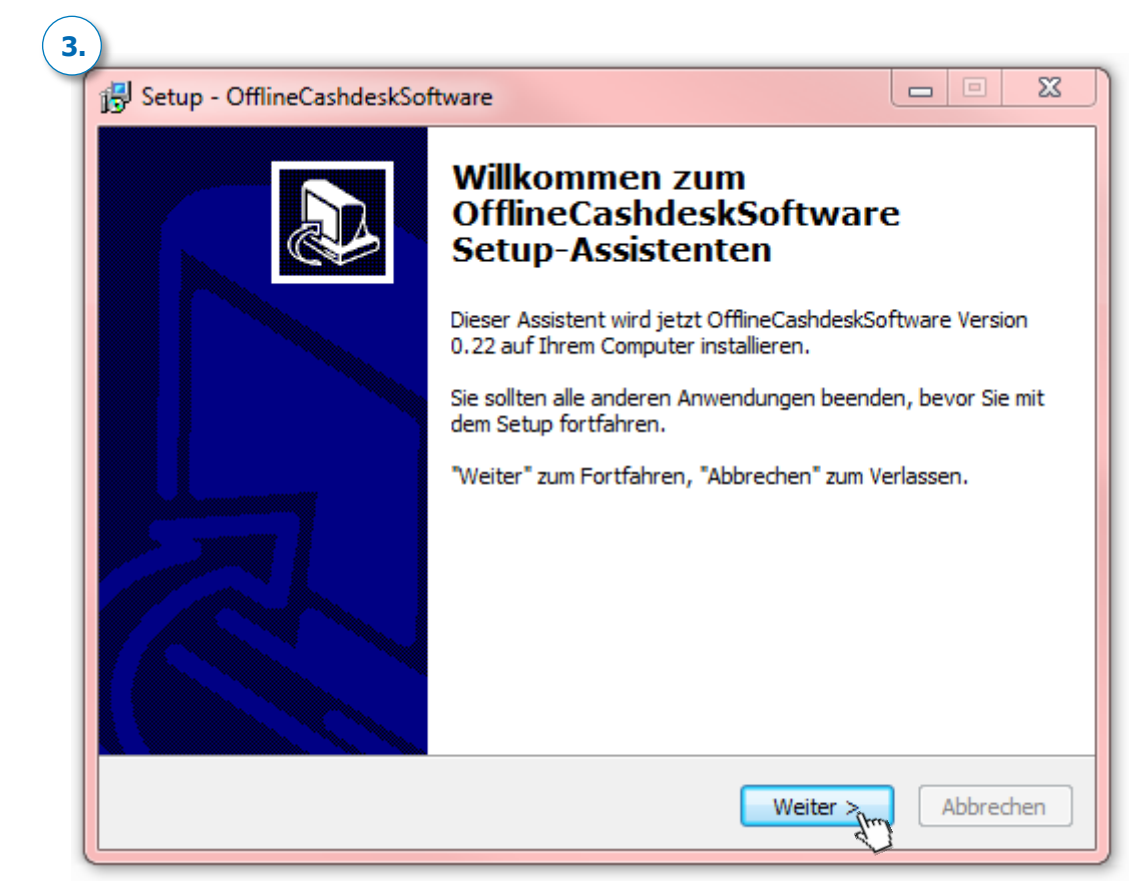

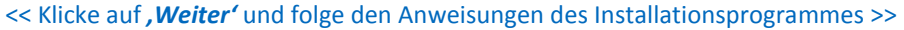

| 4. Betup - OfflineCashdeskSoftware                                                                                                    |   |
|----------------------------------------------------------------------------------------------------|---|
| Bereit zur Installation.<br>Das Setup ist jetzt bereit, OfflineCashdeskSoftware auf Ihrem Computer zu<br>installieren.                         | 3 |
| Klicken Sie auf "Installieren", um mit der Installation zu beginnen, oder auf "Zurück",<br>um Ihre Einstellungen zu überprüfen oder zu ändern. |   |
| Ziel-Ordner:<br>C:\Program Files (x86)\OfflineCashdeskSoftware<br>Startmenü-Ordner:<br>OfflineCashdeskSoftware                                 |   |
| Zusätzliche Aufgaben:<br>Zusätzliche Symbole:<br>Desktop-Symbol erstellen                                                                      |   |
|                                                                                                    |   |
| < Zurück Installieren Abbrechen                                                                                                    | ] |

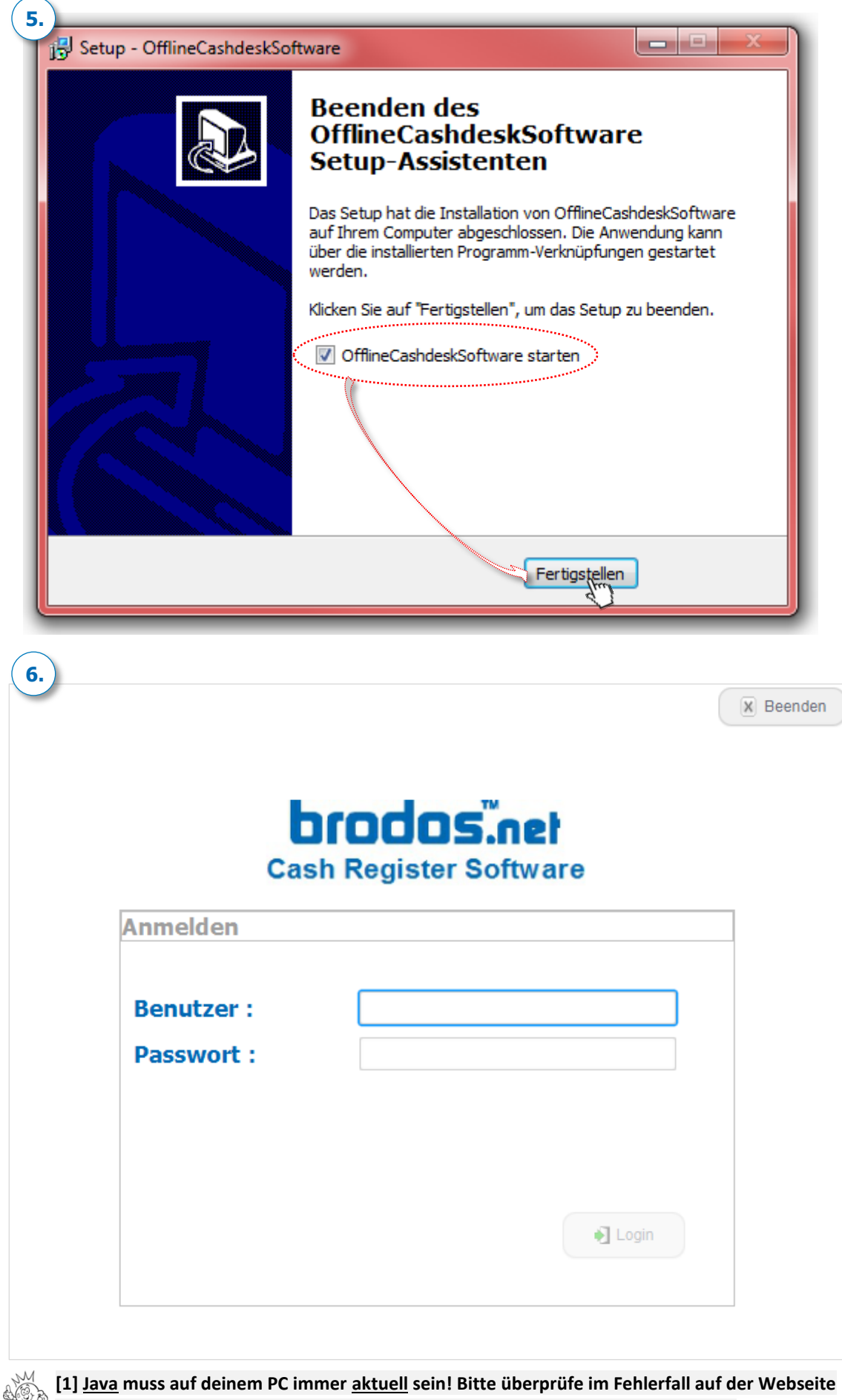

www.java.com, ob du die neueste Java Version auf deinem Rechner installiert hast. [2] Es darf nur <u>eine Java – Version</u> auf deinem PC installiert sein, sonst startet die Kassensoftware nicht.

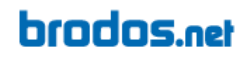

Installationsprozess – Teil 2: Login und Synchronisation (Schritte 1 – 3)

| Benutzer : | Max Mustermann |
|------------|----------------|
| Passwort : |                |
|            |                |
|            |                |

<< Logge dich mit deinem brodos.net ,Benutzernamen' und ,Passwort' ein. >>

|                                              |                            | Verkäufer           | :Admin Wa    | Wi                                                                                                    | Verkäufer ändern |
|----------------------------------------------|----------------------------|---------------------|--------------|----------------------------------------------------------------------------------------------------|------------------|
|                                              |                            |                     |              |                                                                                                    | Fur              |
| Beschreibung                                 | Menge Einh                 | . Preis             | Mwst %       | Total                                                                                                    |                  |
|                                              |                            |                     |              |                                                                                                    |                  |
| Kein in                                      | der Tabelle                |                     |              |                                                                                                    |                  |
| Note                                         |                            |                     |              |                                                                                                    |                  |
|                                              |                            |                     |              |                                                                                                    |                  |
|                                              |                            |                     | -            |                                                                                                    |                  |
| Die Daten werden synch<br>abgeschlossen ist. | nronisiert. Bitte warte, l | bis der Synchronisa | tionsprozess | and the second second sec |                  |
| Die Daten werden synch<br>abgeschlossen ist. | nronisiert. Bitte warte, l | bis der Synchronisa | tonsprozess  | ~o                                                                                                    | tal 💊            |

<< Die Kasse synchronisiert sich nun mit deinem brodos.net System. >>

[1] Der Synchronisationsprozess kann je nach Datenmenge und Internetleitung bis zu 30min. dauern!
 [2] Zum Abbrechen des Synchronisationsprozesses bitte die Kasse über den Windows Task-Manager schließen (Windows >> Task-Manager >> Anwendungen >> Offline Cashdesk >> <u>Task beenden</u>)!

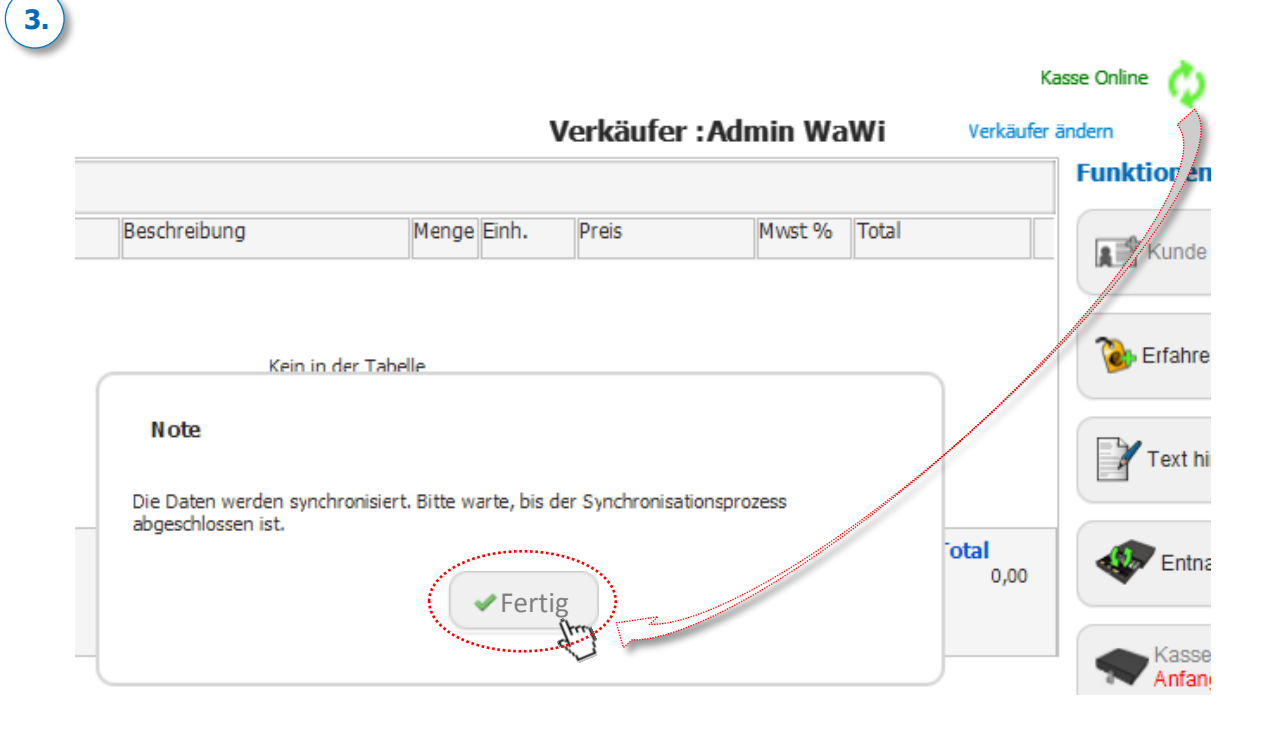

# Fertig! Die Synchronisation aller Daten ist nun abgeschlossen.

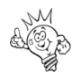

Auf der nächsten Seite helfen wir dir die Kasseneinstellungen zu überprüfen 🔶

#### Der erste Schritt vor dem Verkauf – Kasseneinstellungen überprüfen

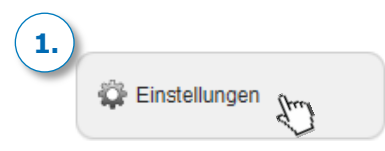

## 2.

#### Kasseneinstellungen - Generelle Kasseneinstellungen

| Bar                               | =     | Bar 💌                                      |
|-----------------------------------|-------|--------------------------------------------|
| EC-Karte                          | =     | EC Kartenzahlung                           |
| Kasseneinstellungen - Einstellung | en fi | ür diesen PC                               |
| Standort dieser Kasse             | =     | 1001 (Mustershop A)                        |
| Name dieser Kasse                 | =     | Kasse_ch                                   |
| KtoNr.: Barzahlung                | =     | 1000                                       |
| KtoNr.: Kartenzahlung             | =     | 1060                                       |
| A4 - Drucker                      | =     | \\ipp://ipp.brodosmit.de\AppMgmt1 duplex - |
| Bon - Drucker                     | =     | Star TSP100 Cutter (TSP143)                |
| Kundendisplay                     | =     | BIXOLON BCD-1100                           |
| Kassenschublade                   | =     | Vorhanden     Keine                        |
| Cash-Card Terminal                | =     | Vorhanden 💿 Keine                          |
| Druckanzahl                       | =     | 1                                          |
| Newsletter                        | =     |                                            |

Überprüfe bitte zuerst die Kasseneinstellungen. Button **,Bar'** muss auf **,Barzahlung'** und Button **,EC-**Karte' auf **,Kartenzahlung'** gestellt werden. Überprüfe bitte zusätzlich alle weiteren Kasseneinstellungen wie **,Standort dieser Kasse'**, **,Name dieser Kasse'**, **,Bar- und** Kartenzahlungskonto' etc. und ändere diese bezüglich deinen Bedürfnissen ab. D.h., es sollten exakt die gleichen Einstellungen wie in deinem brodos.net System getätigt werden im Falle, dass diese hier abweichen sollten!

3.

**!! Achtung:** Bitte lasse die Einstellung <u>Cash-Card Terminal</u> auf <u>Keine</u> stehen, da diese Funktion aktuell noch nicht implementiert ist. Evtl. könnte das negative Einflüsse auf den Verkauf haben.

# brodos.net

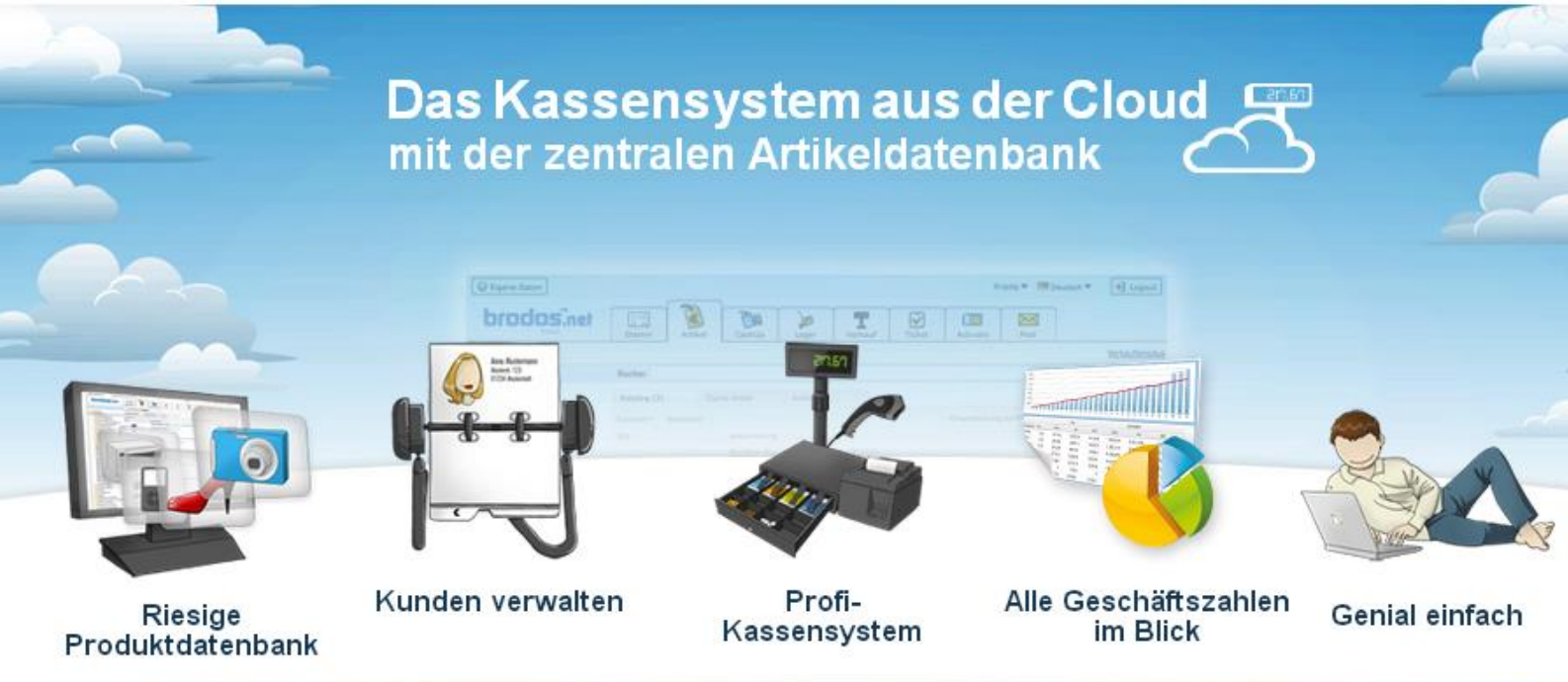

# Viel Erfolg mit deiner Kassensoftware!

#### Kontaktdaten brodos.net Support:

Ist noch irgendetwas unklar oder hast du noch ein anderes technisches Problem rund um das Thema Kassensoftware? Wende dich einfach an unseren technischen Support.

#### brodos.net Technische Hotline:

| Telefon: | +49 9133 7770-800                                    |
|----------|------------------------------------------------------|
|          | (werktags von Montag bis Freitag, 09:00 – 18:00 Uhr) |
| Email:   | support@brodos.net                                   |

Wenn dir die Kurzanleitung - *Kassensoftware* - gefallen hat, solltest du dir für alle weiteren Themen und Funktionen unser *Workbook* ansehen. Hier findest du in der gleichen Form nicht nur alle relevanten Funktionen, sondern auch Kniffs und Tricks rund um dein brodos.net System.

#### Downloadpfad:

brodos.net Support oder unter brodos.net EPOS